## KONFIGURASI WORDPRESS DI DEBIAN 10

## LANGKAH KERJA

- 1. apt-get update tekan enter .....tunggu hingga update system selesai
- 2. apt install apache2 -y tekan enter ......tunggu hingga proses install selasai
- 3. apt install php7.3 -y tekan enter ...... tunggu hingga proses install selasai
- 4. apt install php7.3-mysql -y tekan enter ..... tunggu hingga proses install selasai
- 5. apt install mariadb-server -y tekan enter.... tunggu hingga proses install selasai
- 6. mysql\_secure\_installation tekan enter

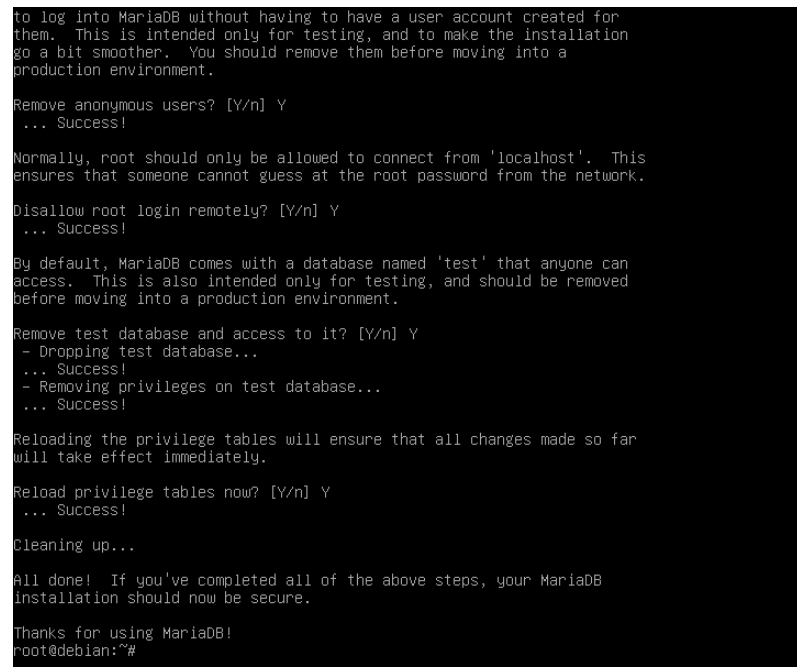

7. mysql -u root -p tekan enter

create database db\_wordpress; tekan enter create user 'folderku'@'localhost' identified by '1234'; tekan enter grant all privileges on \*.\* to 'folderku'@'localhost'; tekan enter flush privileges; tekan enter exit; tekan enter

- apt install wget unzip -y tekan enter..... tunggu hingga proses selesai wget <u>https://wordpress.org/latest.zip</u> tekan enter mv latest.zip /var/www/html/ tekan enter cd /var/www/html/ tekan enter ls -la tekan enter unzip latest.zip tekan enter chmod -R 777 wordpress tekan enter
- **9.** Beralih ke PC Client buka browser missal firefox/google chrome ketikan IP ADDRESS LINUX SERVER DEBIAN/wordpress tekan enter
- 10. Tekan tombol Lets go

- 11. lalu isikan database, username serta password yang kita buat sebelumnya di mysql database : db\_wordpress username : folderku password : 1234
- 12. Tekan tombol SUMBIT lalu tekan tombol RUN THE INSTALLATION
- 13. Masukkan nama website dan pengguna
- 14. Masukkan username n password sesuai langkah point 13
- 15. Selesai sudah membuat website LMS wordpress